# Отчёты

<font 14.0pt/inherit;;inherit;inherit>Всю проводимую работу в программе, и всю внесенную информацию вы можете просмотреть и проанализировать с помощью набора отчетов. За это отвечает пункт меню «Отчеты»</font>

1/4

| ЖилФо                                                                 | онд <mark>.PRO</mark> QI | Список домов (Р - 2)                                                      | -<br>поддерж<br>609-09 | жи:<br>99 |
|-----------------------------------------------------------------------|--------------------------|---------------------------------------------------------------------------|------------------------|-----------|
| = 0                                                                   | )C2 HM22 HM2             | Учет доходов (Р - 3)                                                      | 207070                 | P         |
| _ oprannsation                                                        |                          | Учет расходов (Р - 4)                                                     |                        |           |
| Организ                                                               | зация: (2414) АО         | Отчет по доходам и расходам (Р - 5)                                       | 3X: ❷                  | ~         |
| Учет л                                                                | оходов и                 | Отчет о выполненных работах (Р - 6)                                       |                        |           |
|                                                                       |                          | Отчет с выполненных работах (Р - 8)                                       |                        |           |
| <ul> <li>Учет Справочні</li> <li>Обслуживающая организация</li> </ul> |                          | Отчет по двойным работам (Р - 9)                                          |                        |           |
|                                                                       |                          | Отчет по доходам и расходам по статьям (Р - 10)                           | UTT                    |           |
| Закрытый                                                              | период:                  | Учет доходов и расходов (Р - 11)                                          |                        |           |
| Периодс                                                               | 06.2007 🖆                | Отчет по доходам и расходам (Р - 12)                                      |                        |           |
| Код дома<br>Фильтр<br>31001<br>31002<br>31301                         |                          | Отчет с выполненных работах по тек. ремонту (планово - предупр.) (P - 13) | іботы                  |           |
|                                                                       |                          | Отчет по доходам и расходам (Р - 14) (расходы равны доходам, кроме статьи | 1                      |           |
|                                                                       |                          | Отчет (Р - 15)                                                            | 1                      |           |
|                                                                       |                          | Отчет (Р - 16)                                                            | j                      |           |
| 34398                                                                 |                          | Отчет по возможным некорректным начислениям по финансир. (Р - 17)         | 7                      |           |
| 33399<br>34400<br>33401<br>33402                                      |                          | Выгрузка доходов (Р - 18)                                                 | 1                      |           |
|                                                                       |                          | План работ (P - 19)                                                       | 1                      |           |
|                                                                       |                          | Невыполненные работы (Р - 20)                                             | 1                      |           |
| 33396                                                                 |                          | Сверка работ (Р - 21)                                                     | 1                      |           |
| 33397                                                                 |                          |                                                                           | .1                     |           |

<font 14.0pt/Calibri,sans-serif;;inherit;;inherit>Окна опций формирования отчетов похожи между собой. Рассмотрим на примере отчета P-5 «Отчет по доходам и расходам».</font>

<font 14.0pt/inherit;;inherit;inherit>Из списка домов выберите адрес здания. Войдите в меню «Отчеты», выберите отчет P-5</font>

| 1                                | Учет              | Справоч   | чники       | ~ П                                    | Іривязка                            | статей                        | До                         | ходы                    | и расходы 🗸    | Расчет      | и закрытие 🗸                                          | Карточка       | Отчеть         |
|----------------------------------|-------------------|-----------|-------------|----------------------------------------|-------------------------------------|-------------------------------|----------------------------|-------------------------|----------------|-------------|-------------------------------------------------------|----------------|----------------|
| Эбслуж                           | ивающая           | организац | NN I        |                                        |                                     |                               |                            |                         | Выбранный дом  |             |                                                       |                | -              |
|                                  |                   |           |             |                                        |                                     |                               |                            | ~                       | (31001) г. Яра | ославль,    | Андропова ул., д                                      | 1.2            |                |
| Закрып                           | тый пери          | иод:      |             |                                        |                                     |                               |                            |                         |                |             |                                                       |                |                |
| Период                           | c 06.             | 2007      | 🗎 по        | 06                                     | i.2020                              | <b></b>                       |                            |                         |                |             |                                                       |                |                |
| Кодда                            | ома               |           | 4           | дрес                                   |                                     |                               |                            |                         |                | 1           | Цоговор                                               |                | Работы         |
|                                  |                   |           |             |                                        |                                     |                               |                            |                         |                |             |                                                       |                |                |
| Фильт                            | rp                |           | d           | ильтр                                  |                                     |                               |                            |                         |                |             |                                                       |                |                |
| Фильт                            | rp<br>1           |           | d<br>r      | ильтр<br>. <b>Яросл</b>                | авль, Ан                            | дропова                       | ул., д                     | . 2                     |                | ,           | Цоговор не доба                                       | влен!          | 44             |
| Фильт<br>31001<br>31002          | rp<br>1<br>2      |           | d<br>r<br>r | ильтр<br>. Яросл<br>. Яросл            | авль, Ан<br>авль, Ан                | дропова<br>дропова            | і ул., д<br>і ул., д       | . 2<br>. 25/9           | )              | 1           | Цоговор не доба<br>Цоговор не доба                    | влен!          | 44<br>44       |
| Фильт<br>31001<br>31002<br>31301 | rp<br>1<br>2<br>1 |           | d<br>r<br>r | ильтр<br>. Яросл<br>. Яросл<br>. Яросл | тавль, Ан<br>тавль, Ан<br>тавль, Ан | дропова<br>дропова<br>дропова | ул., д<br>ул., д<br>ул., д | . 2<br>. 25/9<br>. 27/1 | 9              | ,<br>,<br>, | Цоговор не доба<br>Цоговор не доба<br>Цоговор не доба | влен!<br>влен! | 44<br>44<br>45 |

<font 14.0pt/inherit;;inherit>Так будет выглядеть окно опций формирования отчета P-5</font>

### Отчет Р - 5

Акционерное общество "Управляющая организация многоквартирными домами Кировского района"

Обслуживающая организация

| Териод                     | ac 06.2007 🗂 no 06.2020 🗂                                                                                      |    |  |  |  |  |  |  |
|----------------------------|----------------------------------------------------------------------------------------------------|----|--|--|--|--|--|--|
| Статьи                     |                                                                                                    |    |  |  |  |  |  |  |
|                            | Наименование                                                                                                   |    |  |  |  |  |  |  |
|                            | ТО внутридом.сетей,инж.оборуд,констр.элементов,ВДІ                                                             | 0, |  |  |  |  |  |  |
|                            | Техническое обслуживание внутридомового инженерн                                                               | an |  |  |  |  |  |  |
|                            | Обслуживание конструктивных элементов                                                                          |    |  |  |  |  |  |  |
|                            | Аварийная служба                                                                                               |    |  |  |  |  |  |  |
|                            | Обслуживание приборов учета                                                                                    |    |  |  |  |  |  |  |
|                            | Обслуживание систем ППЗ и дымоудаления                                                                         |    |  |  |  |  |  |  |
|                            | Текущий ремонт                                                                                                 |    |  |  |  |  |  |  |
| По<br>По<br>По<br>По<br>По | н.<br>выбранному зданию<br>обслуживающей организации<br>управляющей компании<br>зданиям<br>нование организации |    |  |  |  |  |  |  |
| Тодлик                     | си                                                                                                    |    |  |  |  |  |  |  |
|                            |                                                                                                    |    |  |  |  |  |  |  |

<font 14.0pt/Calibri,sans-serif;;inherit;;inherit>Вам нужно задать период, за который вы хотите смотреть информацию о доходах и расходах по выбранному дому. Статьи по умолчанию выделены все. Вы можете исключить часть статей для отчета, если это необходимо, сняв галочки слева от наименования статей. Отчет выполняется по выбранному зданию. Можно сформировать отчет не только в разрезе нескольких домов, но и по всей организации сразу. Кнопка «Сформировать» выведет готовый отчет для просмотра на экран, откуда вы сможете его распечатать. Кнопка печати находится в правом верхнем углу экрана, она появляется при наведении курсора мыши на готовый отчет. Рядом с ней находится кнопка скачивания отчета в файл формата</font><font 14.0pt/inherit;;inherit;;inherit;

14.0pt/inherit;;inherit>. При скачивании отчета, программа попросит вас указать, куда именно вы хотите скачать файл. По окончанию скачивания , отчет автоматически откроется у вас на экране в любом приложении, установленном на вашем компьютере, позволяющем работать с файлами формата</font><font 14.0pt/inherit;;inherit>dbf</font><font 14.0pt/calibri,sans-serif;;inherit>2</font>

# Результат выполнения

# Отчёт\_P-5.pdf

# ОТЧЕТ ПО ДОХОДАМ И РАСХОДАМ

09 июня 2020

# Андропова ул., д.2 Общая площадь: 877,10 кв.м.

Акционерное общество "Управляющая организация многоквартирными домами Кировского района" Период с 01.06.2007 по 30.06.2020

| CTATLE                                                              | Остаток денежных средств на начало периода, руб. |              | Доходы, руб. |            | Расходы, руб.  | Остаток денежных средств на конец периода, руб. |              |
|---------------------------------------------------------------------|--------------------------------------------------|--------------|--------------|------------|----------------|-------------------------------------------------|--------------|
|                                                                     | от начислен.                                     | от поступив. | начислено    | поступило  | , scroga, pje. | от начислен.                                    | от поступив. |
| ГО,непредвид.ремонт<br>анутридоминж.оборудконстр.элем. и содержание | 0,00                                             | 0.00         | 666948,76    | 641654,68  | 132528,24      | 534420.52                                       | 509126.44    |
| Текущий ремонт                                                      | 0,00                                             | 0.00         | 98769,21     | 71572,15   | 287485,00      | -188715.79                                      | -215912.85   |
| Аварийная служба                                                    | 0.00                                             | 0.00         | 114154,42    | 109944,72  | 20038,56       | 94115.86                                        | 89906.16     |
| Вывоз мусора                                                        | 0,00                                             | 0.00         | 215318,10    | 215103,01  | 53095,52       | 162222.58                                       | 162007.49    |
| Отопление                                                           | 0,00                                             | 0.00         | 2036968,45   | 1996705,81 | 0,00           | 2036968.45                                      | 1996705.81   |
| Fa3                                                                 | 0,00                                             | 0.00         | 229929,00    | 213129,43  | 0,00           | 229929.00                                       | 213129.43    |
| FBC                                                                 | 0,00                                             | 0.00         | 811583,63    | 762855,15  | 0,00           | 811583.63                                       | 762855.15    |
| XBC                                                                 | 0,00                                             | 0.00         | 369001,35    | 345127,75  | 0,00           | 369001.35                                       | 345127.75    |
| Стоки ГВС                                                           | 0.00                                             | 0.00         | 152601,76    | 141836,53  | 0,00           | 152601.76                                       | 141836.53    |
| Стоки ХВС                                                           | 0,00                                             | 0.00         | 252817,92    | 235498,12  | 0,00           | 252817.92                                       | 235498.12    |
| правление домами                                                    | 0.00                                             | 0.00         | 339919,53    | 329285,23  | 88652,33       | 251267.20                                       | 240632.90    |
| итого                                                               | 0,00                                             | 0.00         | 5288012,13   | 5062712,58 | 581799,65      | 4706212.48                                      | 4480912.93   |

- ×

÷

Ŧ

| ļ |  |
|---|--|